# Gerar um CSR para certificado e instalação de terceiros no CMX

## Contents

Introduction Prerequisites Requirements Componentes Utilizados Configurar Verificar

## Introduction

Este documento descreve como gerar uma Solicitação de Assinatura de Certificado (CSR - Certificate Signing Request) para obter um certificado de terceiros e como fazer o download de um certificado em cadeia para o Cisco Connected Mobile Experiences (CMX).

## Prerequisites

### Requirements

A Cisco recomenda que você tenha conhecimento destes tópicos:

- Conhecimento básico do Linux
- Public Key Infrastructure (PKI)
- Certificados digitais

#### **Componentes Utilizados**

As informações neste documento são baseadas na versão 10.3 do CMX

The information in this document was created from the devices in a specific lab environment. All of the devices used in this document started with a cleared (default) configuration. Se a rede estiver ativa, certifique-se de que você entenda o impacto potencial de qualquer comando.

## Configurar

#### Gerar o CSR

Etapa 1. Conecte-se ao CLI do CMX, acesse como raiz, mova-se para o diretório do certificado e crie uma pasta para o CSR e o arquivo-chave.

Password: [root@cmx]# cd /opt/haproxy/ssl/ [root@cmx]# mkdir newcert [root@cmx]# cd newcert

Note: O diretório padrão para certificados no CMX é /opt/haproxy/ssl/.

#### Etapa 2. Gere o CSR e o arquivo-chave.

[root@cmx newcert]# openssl req -nodes -days 365 -newkey rsa:2048 -keyout /opt/haproxy/ssl/newcert/private.key -out /opt/haproxy/ssl/newcert/cert.crt Generating a 2048 bit RSA private key . . . . . . . . +++ writing new private key to '/opt/haproxy/ssl/newcert/private.key' You are about to be asked to enter information that will be incorporated into your certificate request. What you are about to enter is what is called a Distinguished Name or a DN. There are quite a few fields but you can leave some blank For some fields there will be a default value, If you enter '.', the field will be left blank. \_\_\_\_ Country Name (2 letter code) [XX]:MX State or Province Name (full name) []:Tlaxcala Locality Name (eg, city) [Default City]:Tlaxcala Organization Name (eq, company) [Default Company Ltd]:Cisco Organizational Unit Name (eg, section) []:TAC Common Name (eg, your name or your server's hostname) []:cmx.example.com Email Address []:cmx@example.com

Etapa 3. Obtenha o CSR assinado por terceiros.

Para obter o certificado do CMX e enviá-lo para terceiros, execute o comando **cat** para abrir o CSR. Você pode copiar e colar a saída em um arquivo .txt ou alterar a extensão com base nos requisitos de terceiros. Exemplo:

[root@cmx newcert]# cat cert.crt

```
----BEGIN CERTIFICATE REQUEST----
```

```
MIIC0TCCAbkCAQAwgYsxCzAJBgNVBAYTAk1YMREwDwYDVQQIDAhUbGF4Y2FsYTER
MA8GA1UEBwwIVGxheGNhbGExDjAMBgNVBAoMBUNpc2NvMQwwCgYDVQQLDANUQUMx
GDAWBgNVBAMMD2NteC5leGFtcGxlLmNvbTEeMBwGCSqGSIb3DQEJARYPY214QGV4
YW1wbGUuY29tMIIBIjANBgkqhkiG9w0BAQEFAAOCAQ8AMIIBCgKCAQEA2YybDkDR
vRSwD19EVaJehsNjG9Cyo3vQPOPcAAdgjFBpUHMt8QNgn6YFdHYZdpKaRTJXhztm
fa/7Nevb1IP/pSBgYRxHXQEh19Gj4DT0gT2T+AZ8j3J9KMSe8Bakj4qY8Ua7GCdC
A62NzVcDxDM83gUD92oGbxOF9VFE2hiRvCQc+d6gBRuTOXxtyLBAtcL3hkiOEQx7
sDA55CwZU7ysMdWHUBn4AglzI1gPyzlmT3dwR0gfOSYN4j5+H0nrYtrPBZSUbZaa
8pGXVu7sFtV8bahgtnYiCUtiz9J+k5V9DBjqpSzYzb3+KxeAA+g0iV3J1VzsLNt7
mVocT9oPaOE18wIDAQABoAAwDQYJKoZIhvcNAQEFBQADggEBA16Q/A4zTfrWP2uS
xtN8X6p6aP8quU0bTWhGEMBEqBQd0bBWYdhxaItGt1a1tdNcIGLACeMPuk7WpsiH
rUs5kiIjlAc2/ANBao6/nlv56vhGUx0dOq0fk/glbrKL+a8Lx9ixtee77aPZ1xVD
A/n3FdNdSIidWH0M4q8JunxbT33vM9h8H6oqe/JI3BDnw4tRnkYaGWJsyWUlPCuO
TWPMagMkntv0JaEOHLg4/JZyVSdDiTnmb/U8cEH2RrcUP8iwjykDpb/V4tb4VtgM
7+9HKxQRQHq5Qji8/QyMG6ctoD+B7k6UpzXvi5FpvqGQWwXJNC52suAt0QeeZjlJ
rpudLUs=
```

----END CERTIFICATE REQUEST----

[root@cmx newcert]#

Etapa 4. Crie a cadeia de certificados para importação no CMX.

Para criar o certificado final, copie e cole o certificado assinado em um arquivo .txt com a chave privada, o certificado intermediário e o certificado raiz. Certifique-se de guardá-lo como um ficheiro **.pem**.

Este exemplo mostra o formato do certificado final.

```
-----BEGIN RSA PRIVATE KEY----- < Your Private Key
MIIEpAIBAAKCAQEA2gXgEo7ouyBfWwCktcYo8ABwFw3d0yG5rvZRHvS2b3FwFRw5
...
-----END RSA PRIVATE KEY-----
-----BEGIN CERTIFICATE----- < Your CMX server signed certificate
MIIFEZCCAvugAwIBAgIBFZANBgkqhkiG9w0BAQsFADCBlDELMAkGA1UEBhMCVVMx
...
-----END CERTIFICATE-----
-----BEGIN CERTIFICATE----- < Your intermediate CA certificates
...
-----END CERTIFICATE----- < Your intermediate CA certificates
...
-----BEGIN CERTIFICATE----- < The root CA certificate that signed your certificate
MIIGqjCCBJKgAwIBAgIJAPj9plQMdTgoMA0GCSqGSIb3DQEBCwUAMIGUMQswCQYD
...
```

Etapa 5. Transfira o certificado final para CMX.

Para transferir o certificado final para o CMX do computador, abra o aplicativo SFTP e conecte-se ao CMX com as credenciais de administrador. Você deve ser capaz de exibir as pastas do CMX como mostrado na imagem.

| Host: sftp:// <cmx-ip> Username: cmxadmin Password: •••••••• Port: Quickconnect •</cmx-ip>                                                                  |                   |                   |  |  |                             |                   |                     |                   |  |
|----------------------------------------------------------------------------------------------------|-------------------|-------------------|--|--|-----------------------------|-------------------|---------------------|-------------------|--|
| Status: Retrieving directory listing<br>Status: Listing directory /home/cmxadmin<br>Status: Directory listing of "/home/cmxadmin" successful                |                   |                   |  |  |                             |                   |                     |                   |  |
| Local site: /Users/                                                                                                    |                   |                   |  |  | Remote site: /home/cmxadmin |                   |                     |                   |  |
| System       Verter     Verter       Verter     Verter       Shared     Verter       eisco     Verter       Trash     Verter       bash_sessions     Verter |                   |                   |  |  |                             |                   |                     |                   |  |
|                                                                                                    | .config           |                   |  |  | Filename A                  | Filesize Filetype | Last modified Permi | sions Owner/Group |  |
|                                                                                                    | .ssh              |                   |  |  | .cassandra                  | Directory         | 03/01/18 18: drwxr  | -xr-x cmxadmi     |  |
| Filenam                                                                                                    | Filesize Filetype | Last modified     |  |  | ssh                         | Directory         | 10/23/17 08: drwx-  | cmxadmi           |  |
|                                                                                                    |                   |                   |  |  | .bash_history               | 14465 File        | 04/25/18 10:rw      | cmxadmi           |  |
| Sha                                                                                                    | ed Directory      | 12/07/17 11:17:01 |  |  | .bash_logout                | 18 File           | 10/16/14 08:rw-r    | -r cmxadmi        |  |
| edri                                                                                                    | in Directory      | 12/05/17 15:28:24 |  |  | .bash_profile               | 176 File          | 10/16/14 08:rw-r    | -r cmxadmi        |  |
| cisc                                                                                                    | Directory         | 02/21/18 08:34:00 |  |  | .bashrc                     | 777 File          | 03/27/18 11:0rw-r   | -r cmxadmi        |  |

Em seguida, arraste e solte o certificado em cadeia para a pasta /home/cmxadmin/.

**Note**: O diretório padrão quando você abre uma conexão SFTP para CMX é /home/cmxadmin/.

Etapa 6. Alterar a permissão do certificado final e do proprietário. Em seguida, mova-o para a pasta que contém a chave privada. Exemplo:

[root@cmx ~]# cd /home/cmxadmin/ [root@cmx cmxadmin]# chmod 775 final.pem [root@cmx cmxadmin]# chown cmx:cmx final.pem [root@cmx cmxadmin]# mv final.pem /opt/haproxy/ssl/newcert/ [root@cmx cmxadmin]# cd /opt/haproxy/ssl/newcert/ [root@cmx newcert]# ls -la
total 16
drwxr-xr-x 2 root root 4096 Apr 25 12:30 .
drwxr-xr-x 4 cmx cmx 4096 Apr 25 09:25 ..
-rw-r--r-- 1 root root 1054 Apr 25 11:01 cert.crt
-rwxrwxr-x 1 cmx cmx 0 Apr 25 12:29 final.pem
-rw-r--r-- 1 root root 1708 Apr 25 11:01 private.key
[root@cmx newcert]#

Passo 7. Certifique-se de que tudo esteja bem construído.

[root@cmx newcert]#openssl verify -CAfile /opt/haproxy/ssl/newcert/final.pem
/opt/haproxy/ssl/newcert/final.pem: OK

Você deve receber uma mensagem OK.

Etapa 8. Instale o certificado final e reinicialize o CMX.

[root@cmx newcert]#cmxctl node sslmode enable --pem /opt/haproxy/ssl/newcert/final.pem
enabling ssl
ssl enabled

[root@cmx newcert]#reboot

Etapa 9 (Opcional). Se você executar o CMX 10.3.1 ou superior, poderá ser afetado por este bug:

<u>CSCvh21464</u> : O CMX WEBUI não usa o certificado de terceiros ou autoassinado instalado

Este bug impede que o CMX atualize o caminho do certificado. A solução alternativa para resolver esse problema é criar dois soft-links para apontar para o novo certificado e chave privada e recarregar o CMX. Aqui está um exemplo:

```
[root@cmx ~]# cd /opt/haproxy/ssl/
[root@cmx ssl]# mkdir backup
[root@cmx ssl]# mv host.pem backup/
[root@cmx ssl]# mv host.key backup/
[root@cmx ssl]# ln -s /opt/haproxy/ssl/newcert/final.pem host.pem
[root@cmx ssl]# ln -s /opt/haproxy/ssl/newcert/private.key host.key
[root@cmx ssl]#
[root@cmx ssl]# ls -la
total 16
drwxr-xr-x 4 cmx cmx 4096 Apr 25 12:59 .
drwxr-xr-x 6 cmx cmx 4096 Mar 31 2017 ..
lrwxrwxrwx 1 root root 36 Mar 26 09:58 host.key -> /opt/haproxy/ssl/newcert/private.key
lrwxrwxrwx 1 root root 38 Mar 26 09:58 host.pem -> /opt/haproxy/ssl/newcert/final.pem
drwxr-xr-x 2 root root 4096 Apr 25 12:30 newcert
[root@cmx ssl]#
[root@cmx ssl]# reboot
```

## Verificar

Abra a GUI do CMX; nesse caso, o Google Chrome é usado. Abra o certificado clicando na guia **Secure** próxima ao URL e revise os detalhes como mostrado na imagem.

| ultulte cmx | CA-KCG-lab                                                                                                    |  |  |  |
|-------------|----------------------------------------------------------------------------------------------------|--|--|--|
| CISCO       | → 🔄 cmx.example.com                                                                                                    |  |  |  |
|             | Common Name CA-KCG-lab                                                                                                    |  |  |  |
| ululu cmx   | OK<br>CA-KCG-lab                                                                                                    |  |  |  |
|             |                                                                                                    |  |  |  |
|             | 0                                                                                                    |  |  |  |
|             | Subject Name         Country       MX         State/Province       Tlaxcala         Locality       Tlaxcala         Organization       Cisco         Organizational Unit       TAC         Common Name       cmx.example.com         Email Address       cmx@example.com         Not Valid Before       Wednesday, April 25, 2018 at 14:50:21 Central Daylight Time         Not Valid After       Tuesday, January 19, 2021 at 13:50:21 Central Standard Time |  |  |  |
|             |                                                                                                    |  |  |  |